# Schoology - A Parent's Guide

# Sign Up for Parent Account

- Go to www.mcpss.schoology.com.
- **Click "Sign Up"** at the top of the page and choose "**Parent**".
- Enter your Parent Access Code. This is a 12-digit code in **xxxx-xxxx** format that you received from your child's teacher.
- Fill out the form with your information.

| (S) schoology                           | U                                                                                                    |   |
|-----------------------------------------|----------------------------------------------------------------------------------------------------|---|
|                                         | Sign up for Schoology Back Access Code Frenthe access Code Frenthe access code provide by your child's instructor |   |
|                                         | Continue                                                                                                    | 1 |
| Schoology © 2018 - Privacy Policy - Ter | ms of Use - Help Center                                                                                           |   |

## **Adding Multiple Children**

- Log in to your Schoology account using your username or email address and password.
- Click the arrow next to your name in the top-right corner.
- Click the **Add Child** button.
- Enter the **Child Code** for the child you are adding. This is the same as your Parent Access Code, the 12-digit code in **xxxx-xxxx** format that you receive from one of your child's teachers.
- If your code does not look like this code, contact your child's teacher or school.

| 3) schoology                                                                     | COURSES                                      |                          |          |                       |        |                          |         |    | Gale Lo | ~ |
|----------------------------------------------------------------------------------|----------------------------------------------|--------------------------|----------|-----------------------|--------|--------------------------|---------|----|---------|---|
| RECENT ACTIVITY                                                                  | COURSE DA                                    | SHBOARD                  |          |                       |        |                          |         |    | •       |   |
| Post: III Event                                                                  |                                              | Most Recent *            | Upcoming |                       |        |                          | Calenda | ar |         |   |
| Mr. Themas Joined Digital Citizenship.<br>My Wednesday, June 27, 2018 at 1:47 pm |                                              |                          |          | MONDAY, JULY 16, 2018 |        |                          |         |    |         |   |
| Mr. Thomas jo                                                                    | une 27, 2018 at                              | nal Developme<br>1147 pm | int.     |                       | FRIDAY | r, JULY 27, :<br>alf Day | 2018    |    |         |   |
| Mr. Thomas jo                                                                    | sined <b>Blended L</b><br>5 June 27, 2018 at | earning.<br>t 1:46 pm    |          |                       |        |                          |         |    |         |   |
| Mr. Thomas jo                                                                    | june 27, 2018 at                             | Educators.<br>1146 pm    |          |                       |        |                          |         |    |         |   |
|                                                                                  |                                              |                          |          |                       |        |                          |         |    |         |   |
|                                                                                  |                                              |                          |          |                       |        |                          |         |    |         |   |
|                                                                                  |                                              |                          |          |                       |        |                          |         |    |         |   |
|                                                                                  |                                              |                          |          |                       |        |                          |         |    |         |   |

#### My Child's Classes

- Once signed on, **click** your profile picture to get access to your child's account. (Message your child's teacher if you need the parent sign-in code.)
- **Click** on your child's name.
- Once in your child's account, you will land on their activity page. You will see a list classes they are currently enrolled in on the left side of the page. **Click** on the course name to access the course.
- You can also view your child's classes by clicking on "Courses" at the top of their activity page. This will show you a tiled list of all the courses your child is currently enrolled in. Click on the tile to access the course you would like to view.

# My Child's Assignments

- Once signed on, **click** your profile picture to get access to your students' account. (Message your child's teacher if you need the parent sign-in code.)
- **Click** on your child's name.
- Once in your child's account, you will land on their activity page. You will see a list of overdue and upcoming assignments on the right side of this page. **Click** on the assignments for specific details.
- You can also **click** on the calendar icon to see assignments using a monthly, weekly, or daily view. Place your cursor over the title. A clue tip displays with the event type (assignment, test/quiz), the event's course or group, and the child's name. **Click** the event to display profile information in a pop-up window.

## My Child's Grades

- Once signed on, **click** your profile picture to get access to your students' account. (Message your child's teacher if you need the parent sign-in code.)
- **Click** on your child's name.
- Once in your child's account, you will land on their activity page. **Click** on **grade report** at the top.
- You can now review your child's grades for all courses. **Click** the course you would like to view grades in. **Click** on it again to close that course.

#### **Updates and Announcements**

Once signed on, you will land on the homepage which is where you will find:

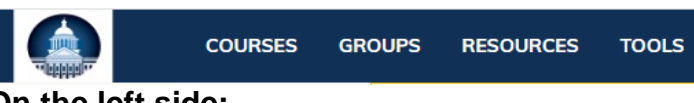

# On the left side:

- Updates/Announcements from buildings or courses you are enrolled in.
- A list of courses you are enrolled in
- A list of Groups you are enrolled in.
- Resources (Personal or Group)

#### • On the right side:

- Search
- Calendar of events/Assignments
- Email
- Notifications
- Profile picture, name, and more options.

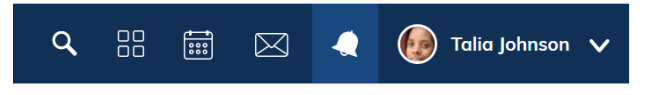